一. 前台设置:

1, 新建文件夹, 本例中文件夹名称"本站投稿"

2,在"本站投稿"文件夹下,新建类别:"技术文章""经验心得"等,选择"新闻资讯" 类。|

勾选"其他人节点需要确认",则提交的稿件需要审核后方能显示。 如下图:

| 类别:    | 新闻资讯 🖌          |
|--------|-----------------|
| 选项:    | 准许其他人在这个类别中创建节点 |
| 提示框选项: | □□是否弹出提示框       |
| 提示内容:  |                 |
| 模板:    | 创建              |
|        | 上一步完成           |

3,在需要添加连接的段落里加如下代码:

<a href="/jsp/type/report/contributors/Contributors.jsp?node=xxxx&membertype=1" target="\_blank">给我们投稿</a>

其中:

node= 之后的节点号为"本站投稿"的文件夹节点号; membertype=1 表示非会员可投稿 membertype=0 表示仅会员可投稿;

添加完成之后提交。

二.后台设置:

1, 在后台管理的"菜单管理"中, 创建投稿管理板块:

| 请选择左侧菜单列表 |                                      |
|-----------|--------------------------------------|
| 当前选中菜单:   | 131511:投稿管理                          |
| 名称:       | 投稿管理                                 |
| 类型:       | 功能菜单 🔽                               |
| URI:      | /jsp/admin/NodeTree.jsp?node=2205538 |
|           |                                      |

类型: 功能菜单

URL 中输入: /jsp/admin/NodeTree.jsp?node=2205538

根据需要点"增加子菜单"或者"增加同级菜单"。创建完成。

2, 在"角色管理"中的权限设置中勾选"投稿管理"即可拥有管理"投稿板块"的权限, 如下图所示:

角色管理

| 顺序 | 名称    | 类型     |               |
|----|-------|--------|---------------|
| 1  | 超级管理员 | 普通角色   | 编辑 删除 权限设置 授权 |
| 2  | 客户    | 会员默认角色 | 编辑 删除 权限设置 授权 |
| 3  | 职员    | 普通角色   | 编辑 删除 权限设置 授权 |

□ 🔽 投稿管理

后台"本站投稿"管理界面:

| ≪ <u>本站投稿</u> □ <u>技术文章</u> □ 建站建议                | 本站投稿 > <u>首页</u> | > <u>本站投稿</u> |    |
|---------------------------------------------------|------------------|---------------|----|
| □ <u>年旬年</u> 60<br>□ <u>商业模式</u><br>□ <u>经验心得</u> | 查询               |               |    |
|                                                   | 主题:              |               | P  |
|                                                   | <b>列表</b> _4 创建  | 2文件夹 创建类别     |    |
|                                                   |                  |               | 主題 |
|                                                   |                  | 经验心得          |    |
|                                                   |                  | 商业模式          |    |
|                                                   |                  | 建站建议          |    |
|                                                   |                  | 技术文章          |    |
|                                                   | □ 全选 复制          | 移动 删除 推荐 积分设置 |    |

三. 提交投稿

1,下图为提交投稿页面:

| *投稿栏目: | 经验心得                                                                                                    |
|--------|----------------------------------------------------------------------------------------------------|
| * 主题:  | 来分享下 经验心得                                                                                                    |
| 图片:    | C1Documents and Settings\Administrator/桌面\4.jpg                                                                                                    |
| 地点:    | 海淀区上地东路                                                                                                    |
| 关键词:   | 经验 心得                                                                                                    |
| 副标题:   |                                                                                                    |
| 肩题:    |                                                                                                    |
| 导语:    | 强调动手,强调实践;通过实践来增强对理论的理解 🔨                                                                                                    |
| 内容:    | 字体   字号   段落   註:   註:   註:   註:   註:   註:   〕   文章     Nu   ?   B   I   I |
|        | 提交我的投稿                                                                                                    |

其中,投稿栏目可选

| * 投稿栏目: | 请选择投稿栏目 🗸       |
|---------|-----------------|
| * 主题:   | 诘选择投稿栏目<br>技术文章 |
| 图片:     | ■ 建站建议          |
| Lub. 1= | 经验心得            |

点"提交我的投稿"按钮,提示上传成功!

| <b>稿件上传提示</b>                              | 关闭 |
|--------------------------------------------|----|
|                                            |    |
| 您的稿件已经上传成功我的工作人员会尽快处理. <mark>查看我的稿件</mark> |    |
|                                            |    |
|                                            |    |
| 关闭                                         |    |

2, 点击"查看我的稿件", 进入列表页面: 显示所有提交过的主题及审核状态:

投稿栏目列表信息

| 投稿栏目 | 投稿主题                        | 投稿时间       | 审核状态 | 操作   |
|------|-----------------------------|------------|------|------|
| 经验心得 | 没有实践的理论是空虚的理论               | 2010-04-23 | 未审核  | 编辑删除 |
| 经验心得 | 把一些复杂繁琐的操作变得简单的程序文字所带来的神奇力量 | 2010-04-23 | 未审核  | 编辑删除 |
| 经验心得 | 实践,还是实践                     | 2010-04-23 | 审核通过 | 编辑删除 |
| 经验心得 | 一步一个脚印,踏踏实实,严重错误            | 2010-04-23 | 审核通过 | 编辑删除 |
| 经验心得 | 打破以往学习中存在的误区                | 2010-04-23 | 审核通过 | 编辑删除 |

①. 状态显示"未审核"的稿件,仍可以编辑,删除;

②. "审核通过"的稿件,不可编辑删除;

四. 后台管理

1. 以下为后台管理员进入的页面:

|                     | 本站投稿 > <u>首页</u> > <u>本站投</u> | <u>6</u>   |     |            |      |
|---------------------|-------------------------------|------------|-----|------------|------|
| <u>新业模式</u><br>登验心得 | 查询                            |            |     |            |      |
|                     | 主题:                           |            | 内容: |            | GO   |
|                     | <b>列表</b> _4 创建文件夹            | 创建类别       |     |            |      |
|                     |                               | 主義         | ł   | 创建时间       |      |
|                     |                               | 经验心得       |     | 2010-04-20 | 编辑删除 |
|                     |                               | 商业模式       |     | 2010-04-20 | 编辑删除 |
|                     |                               | 建站建议       |     | 2010-04-20 | 编辑删除 |
|                     |                               | 技术文章       |     | 2010-04-20 | 编辑删除 |
|                     | 🗌 全选 复制 移动 册                  | 비除 推荐 积分设置 |     |            |      |

后台管理员具有编辑, 删除, 批准, 拒绝投稿的权限。

| 主題                          | 创建时间       |          |
|-----------------------------|------------|----------|
| 没有实践的理论是空虚的理论               | 2010-04-23 | 编辑删除批准拒绝 |
| 把一些复杂繁琐的操作变得简单的程序文字所带来的神奇力量 | 2010-04-23 | 编辑删除批准拒绝 |
| 实践,还是实践                     | 2010-04-23 | 编辑删除     |

<sup>2,</sup> 另外, 还可以对稿件设置积分:

## 🗿 积分设置 --- 网页对话框

| 积分设置:        |      |  |
|--------------|------|--|
| 上传文章加积分:     | 0.0  |  |
| 上传资源加积分:     | 0.0  |  |
| 上传 文章被浏览加积分: | 0.0  |  |
| 上传资源被下载加积分:  | 0.0  |  |
| 浏览文章扣积分:     | 0.0  |  |
| 下载资源扣积分:     | 0.0  |  |
|              | 提交关闭 |  |